| Postadresse: AHV-IV-FAK<br>GERBERWEG 2, 9490 VADUZ |                |
|----------------------------------------------------|----------------|
| Telefon:                                           | +423/238 16 16 |
| Fax:                                               | +423/238 16 00 |
| Internet:                                          | www.ahv.li     |
| E-Mail:                                            | ahv@ahv.li     |

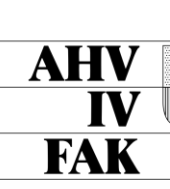

# AHVeasy

Mit AHVeasy erledigen Sie Ihre Sozialversicherungsgeschäfte schnell und unkompliziert.

## **Erstmalige Registrierung**

### Noch kein Login

So registrieren Sie sich in 8 Schritten. Für die Registrierung benötigen Sie den Aktivierungscode, den Sie per Briefpost erhalten haben.

#### Schritt 1

Halten Sie Ihren Aktivierungscode bereit und öffnen Sie www.ahveasy.li/registrierung.

Haben Sie keinen Aktivierungscode erhalten? Bestellen Sie einen neuen Aktivierungscode.

#### Schritt 2

Füllen Sie das Formular aus. Dabei müssen Sie Ihre Handy-Nummer angeben. Akzeptieren Sie die Nutzungsvereinbarung und senden Sie das Formular ab.

#### Schritt 3

Sie erhalten von uns eine E-Mail. Klicken Sie darin auf den Bestätigungslink.

#### Schritt 4

Anschliessend bekommen Sie auf die angegebene Handy-Nummer eine SMS mit einem Code. Bestätigen Sie das Login mit diesem SMS-Code.

#### Schritt 5

Geben Sie in AHVeasy den Aktivierungscode ein, den Sie per Briefpost erhalten haben, und klicken Sie auf den Button «Einlösen».

#### Schritt 6

Geben Sie die fehlenden Zeichen Ihrer Abrechnungsnummer ein und klicken Sie auf den Button «Einlösen».

#### Schritt 7

Wenn der Aktivierungscode erfolgreich eingelöst worden ist, können Sie die Rechte für sich als Benutzerin oder Benutzer vergeben. Wir empfehlen, die Berechtigungsarten «bearbeiten/anzeigen» anzuklicken, um alle Funktionen des Kundenportals nutzen zu können. Speichern Sie Ihre Berechtigungsauswahl.

#### Schritt 8

Es erscheint die Begrüssungsseite mit News zu AHVeasy. Klicken Sie auf den Button «AHVeasy starten». Jetzt können Sie das Onlineportal nutzen und allenfalls weiteren Personen eine Berechtigung für das Portal erteilen.

### **AHVeasy bereits genutzt**

### Login vorhanden

Sie haben bereits ein AHVeasy Login? Wenn ja, brauchen Sie sich nicht mehr zu registrieren, sondern verknüpfen Ihr Login einfach mit weiteren Konten.

- Privathaushalte mit Angestellten Verknüpfen Sie Ihr Login mit Ihrem weiteren Lohnbeitragskonto.
   Treuhänderinnen, Treuhänder
- Verknüpfen Sie Ihr Login mit den Beitragskonten Ihrer Kundinnen und Kunden.
  Liegenschaftsverwaltungen
- Verknüpfen Sie Ihr Login mit den Beitragskonten Ihrer Kundinnen und Kunden.

#### Schritt 1

Loggen Sie sich in AHVeasy ein: Login AHVeasy

#### Schritt 2

Klicken Sie auf «Benutzerkonto» (oben rechts).

#### Schritt 3

Klicken Sie auf «Aktivierungscode einlösen».

#### Schritt 4

Geben Sie den Aktivierungscode ein, den Sie per Briefpost oder E-Mail erhalten haben.

#### Schritt 5

Geben Sie die fehlenden Zeichen Ihrer Abrechnungsnummer ein und klicken Sie auf den Button «Einlösen».

#### Schritt 6

Wenn der Aktivierungscode erfolgreich eingelöst worden ist, können Sie die Rechte für sich als Benutzerin oder Benutzer vergeben. Wir empfehlen, die Berechtigungsarten «bearbeiten/anzeigen» anzuklicken, um alle Funktionen des Kundenportals nutzen zu können. Speichern Sie Ihre Berechtigungsauswahl.

#### Schritt 7

Es erscheint die Begrüssungsseite mit News zu AHVeasy. Klicken Sie auf den Button «AHVeasy starten». Jetzt können Sie das Onlineportal nutzen und allenfalls weiteren Personen eine Berechtigung für das Portal erteilen.